# **Publipostage word**

- Lier une base de donnée à un document word
- Créer courriers automatiques avec coordonnées

# <u>Commencer par créer une base de données sur excel à enregistrer sur le bureau</u> (possible directement sur word avec « sélection des destinataires)

#### 1. Créer un tableau Excel

(modele) Ne pas sauter de lignes

| 4 | A        | В         | C         | D                    | E           | F           |
|---|----------|-----------|-----------|----------------------|-------------|-------------|
| 1 | Civilité | Nom       | Prénom    | Adresse              | Code Postal | Ville       |
| 2 | Monsieur | Dupont    | Jean      | 18 rue de Gaulle     | 11200       | Saint-Jean  |
| 3 | Madame   | Dupont    | Marie     | 18 rue de Gaulle     | 11200       | Saint-Jean  |
| 4 | Monsieur | Lelloc'h  | John      | 60 bd. Galliéni      | 75500       | Paris       |
| 5 | Monsieur | Edredon   | Mathieu   | 21 rue des Tapis     | 44100       | Fixionville |
| 5 | Madame   | Armand    | Ginette   | 16 rue de la Joconde | 78000       | Versailles  |
| 7 | Monsieur | Connie    | Alexandre | 99 rue des Boulots   | 69000       | Lyon        |
| B | Madame   | Egzampeul | Jenny     | 50 rue Plate         | 75001       | Paris       |
|   |          |           |           |                      |             |             |

Pour saisir une nouvelle personne facilement , cliquer sur cellule vide en dessous de la dernière ligne : donnée – formulaire ou fichier – option

#### 2. Une fenêtre s'ouvre

Cliquer sur « personnalisé le ruban » à gauche puis « nouveau groupe » en bas à droite et nommez le formulaire

Dans le menu déroulant au centre, selectionner « commande courante » « formulaire » et « ajouter »

| Général<br>Formules<br>Vérification                                    | Personnalisez le Ruban.  Choisir les commandes dans les catégories  Personnaliser le Buban :                                                                                                    |                           |                            |                                                                                                    |  |
|------------------------------------------------------------------------|----------------------------------------------------------------------------------------------------|---------------------------|----------------------------|----------------------------------------------------------------------------------------------------|--|
| 200000000000000000000000000000000000000                                | Commandes courantes                                                                                                    |                           |                            | Onglets principaux                                                                                                    |  |
| Enregistrement<br>Langue<br>Options avancées<br>Personnaliser le Ruban | Actualiser tout  Annuler  Aercy avant impression et i  A Aercy avant impression et i  Bordures                                                                                                    | •                         |                            | Onglets principaux<br>Onglets principaux<br>Paccuell<br>Pormulaire (Personnalisé)<br>Presse-papiers<br>Police<br>Alignement                                                                                                    |  |
| Barre d'outils Accès rapide                                            | Calculer maintenant                                                                                                    |                           |                            | Nombre                                                                                                    |  |
| Compléments                                                            | Collage spécial                                                                                                    |                           |                            | E Cellules                                                                                                    |  |
| Comprements                                                            | College pectation<br>College<br>College<br>Context<br>Copier<br>A Couleur de remplissage<br>Courier électronique<br>Définir<br>Enregistrer<br>Figer les volets<br>Ver Filtrer<br>Format de cellule<br>Format de cellule | E<br> *<br> *<br> *<br> * | Ajouter >><br><< Supprimer | B Edition     S Edition     V Insertion     V Insertion     V Mise en page     V Pornules     V Pornules     V Pornules     V Pornules     V Pornules     V Pornules     V Pornules     V Pornules     V Compléments     V Compléments     V Suppression de l'arrière-plan |  |
|                                                                        | Gestionnaire de noms<br>Image<br>Impression rapide<br>Insérer des cellules                                                                                                    | ÷                         |                            | Nouvel onglet <u>N</u> ouveau grou<br>Personnalisations : <u>Réinitialiser</u><br>Importer/Expo                                                                                                    |  |
|                                                                        |                                                                                                    | 101                       |                            |                                                                                                    |  |

ENREGISTRER DANS LE BUREAU

**Ensuite ouvrir WORD** et rédiger le courrier sans mettre les coordonnées du destinataire, la civilité en début de lettre et la civilité qui apparaît dans la formule de politesse, puis :

### 1. Onglet publipostage

#### 2. démarrer la fusion :

#### 3. Choisir entre lettre, message électronique, étiquette...

4. Assistant fusion et publipostage (une fenêtre s'affiche à droite) : selectionner (lettre, etiquettes...) et cliquer sur « suivante : document de base »

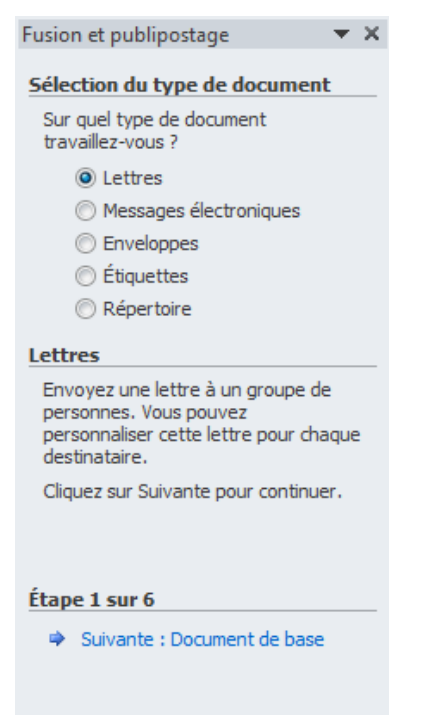

#### 5. Sélectionner ce qui correspond à son cas

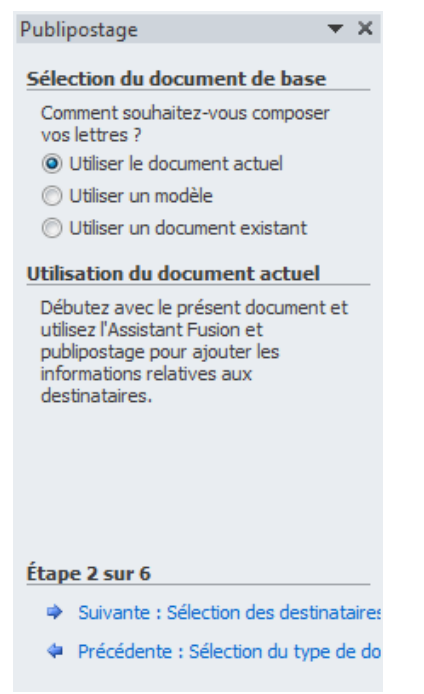

#### 6. Sélection des destinataires

- liste existante (base de données créer précédemment enregistrer dans le bureau)

OU

- saisie d'une nouvelle liste (word propose une fenêtre ou on tape manuellement toutes les coordonnées .)

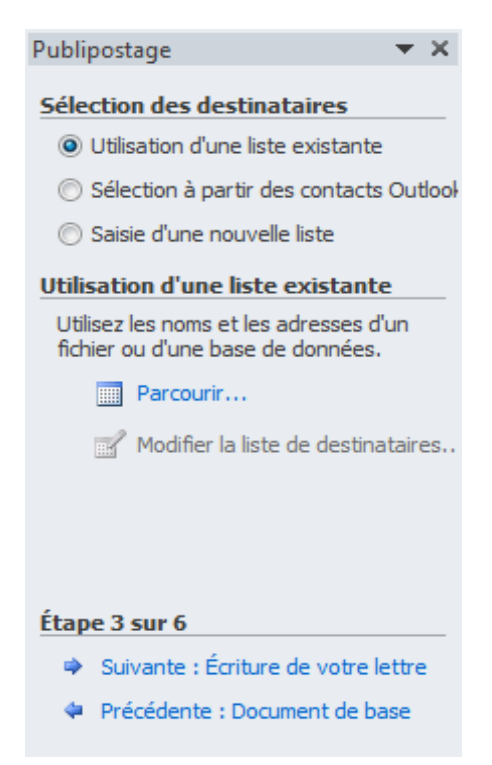

### 7. écriture de la lettre

|                                                                                  | viipostage *                                                                                                    | ' X                                                                                                    |                                                                                                    |  |  |  |  |
|----------------------------------------------------------------------------------|----------------------------------------------------------------------------------------------------|----------------------------------------------------------------------------------------------------|----------------------------------------------------------------------------------------------------|--|--|--|--|
| Éc                                                                               | riture de votre lettre                                                                                                    |                                                                                                    |                                                                                                    |  |  |  |  |
| Sé                                                                               | Si vous ne l'avez pas encore fait,<br>écrivez votre lettre maintenant.                                                                                             |                                                                                                    |                                                                                                    |  |  |  |  |
| P<br>ir<br>d<br>la                                                               | Pour ajouter à votre lettre des<br>nformations concernant le<br>destinataire, cliquez sur une zone de<br>a lettre, puis cliquez sur un des<br>éléments ci-dessous. | Cliquez sur « autre éléments »<br>(méthode un peu plus longue mais permet de ne pas faire<br>d'erreur) sinon bloc d'adresse (source d'erreur si on n'a pas<br>l'habitude) |                                                                                                    |  |  |  |  |
|                                                                                  | Bloc d'adresse                                                                                                    | Une fênetre s                                                                                                    | Jne fênetre s'affiche avec les éléments de notre base de donnée                                                                         |  |  |  |  |
|                                                                                  | Formule d'appel                                                                                                    |                                                                                                    |                                                                                                    |  |  |  |  |
|                                                                                  | Affranchissement électronique                                                                                                    | ue                                                                                                    |                                                                                                    |  |  |  |  |
|                                                                                  | Autres éléments                                                                                                    |                                                                                                    |                                                                                                    |  |  |  |  |
| u<br>a<br>p<br>c                                                                 | Une fois la composition de votre lettr<br>achevée, diquez sur Suivante. Vous<br>pouvez alors afficher et personnalise<br>haque lettre.                             | e<br>r                                                                                                    |                                                                                                    |  |  |  |  |
| Éta                                                                              | ape 4 sur 6<br>→ Suivante : Aperçu de vos lettres<br>→ Précédente : Sélection des desti                                                                            | natai                                                                                                    |                                                                                                    |  |  |  |  |
| Insérer u                                                                        | un champ de fusion                                                                                                    | <u>१</u> ×                                                                                                    | Par exemple, Placer son curseur à l'endroit ou on souhaite que les données apparaissent et                                              |  |  |  |  |
| © (                                                                              | Champs d' <u>a</u> dresse                                                                                                    | de base de <u>d</u> onnées                                                                                                    | selectionner :                                                                                                    |  |  |  |  |
| Champs<br>N° clier<br>Prénom<br>Nom<br>Adress<br>CP<br>Ville<br>Téléphi<br>Email | s:<br>nt<br>n<br>e<br>one                                                                                                    | ~                                                                                                    | la civilité – insérer <b>(laisser un espace)</b> – autre<br>elements<br>Prénom – insérer <b>(laisser un espace)</b> – autre<br>elements |  |  |  |  |
| Date O                                                                           | e uemarraye                                                                                                    |                                                                                                    |                                                                                                    |  |  |  |  |
| Faire                                                                            | correspondre les champs                                                                                                    | érer Annuler                                                                                                    | Attention à ne pas oublier l'espace entre<br>chaque données + la virgule aprés<br>Madame/Monsieur, (pour le début de la<br>lettre)      |  |  |  |  |
|                                                                                  |                                                                                                    |                                                                                                    |                                                                                                    |  |  |  |  |

A l'endroit de la civilité pour le début de la lettre, et dans la formule de politesse placer le curseur et reprendre : autre élément - civilité – insérer et **(Ne pas oublier la virgule)** 

suivant...

## 8. Apercu de vos lettres

Vérifier, et parcourir les destinataires pour voir toutes les lettres.

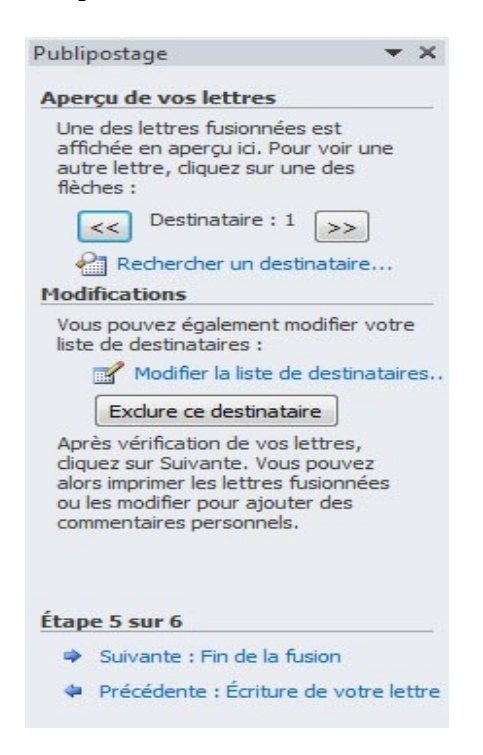

#### 9. Fin de la fusion

cliquer sur modifier les lettres individuelles (les lettres se mettent à la suite pour impression)